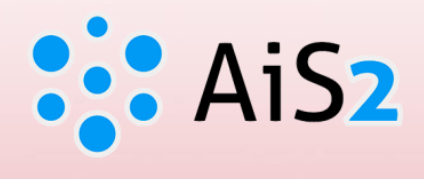

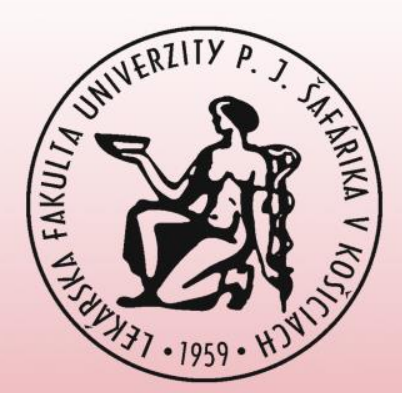

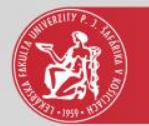

#### Prihlásenie do AIS

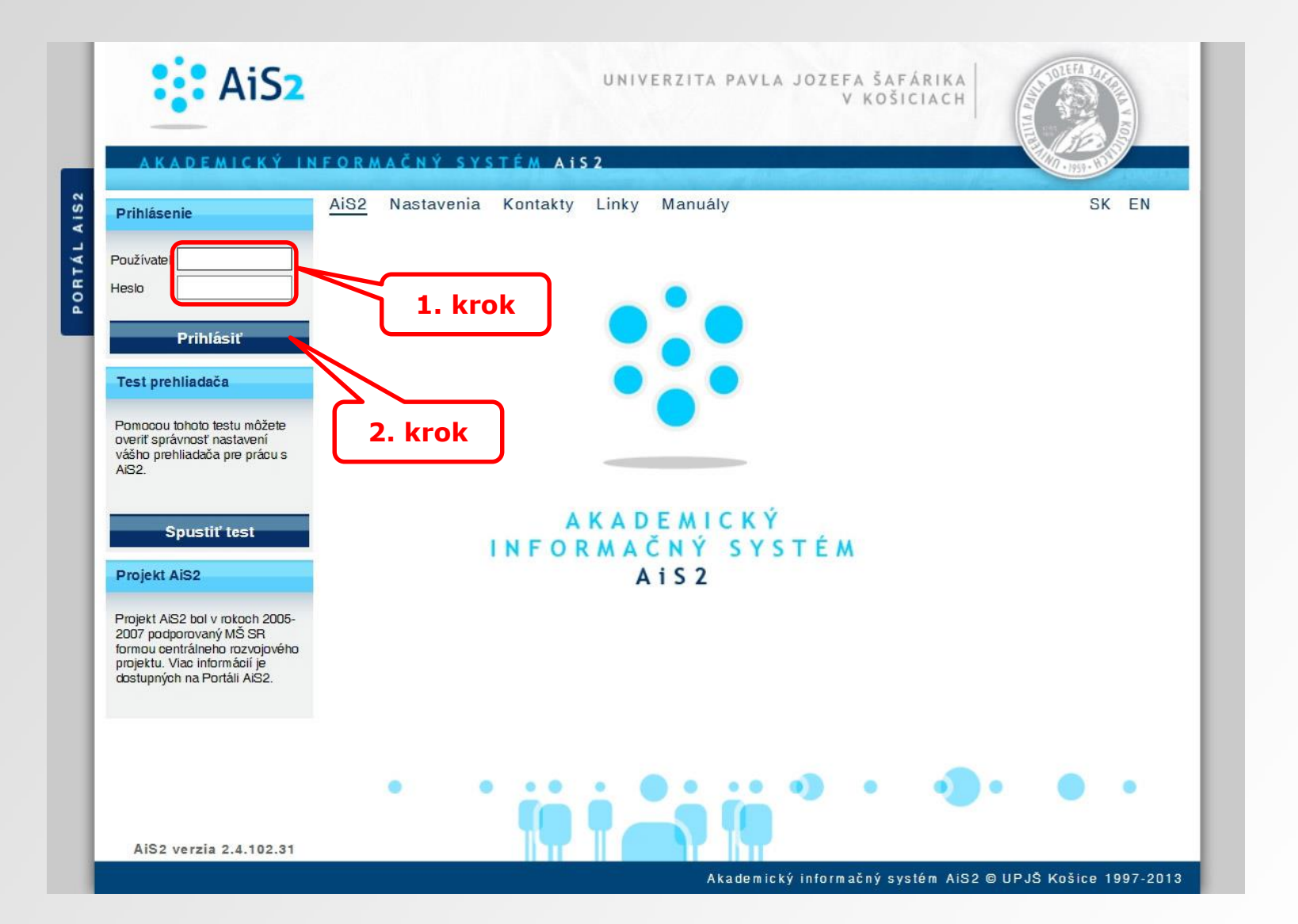

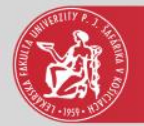

▼Vlastnosti štúdia ▼ Kontroly štúdia ○ Školné a poplatky ○ Štipendia ○ Rozvrh hodín

#### AiS2

#### 🚺 🗸 🛛 | SK | EN

Posledné prihlásenie 25.8.2015 : 158.197.72.76

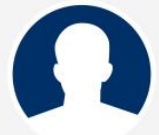

25.8.2015 Meniny má **Ľudovít** 

#### Platnosť vašeho hesla končí 19.8.2016

|                                                      | ▼ Zápis                                                                                                    |  |  |
|------------------------------------------------------|----------------------------------------------------------------------------------------------------|--|--|
| 🖓 Osobné údaje                                       |                                                                                                    |  |  |
| O Správa používateľa                                 | ▼ 2014/2015 - VL - Všeobecné lekárstvo, ročník: 4 Pátra do 2014 Potrada sá sá sá sa Filiphene i Jác sá sa Hastana sá sá sa Silabara Sa Nis Hastana Sa Nis Hastana Sa Nis Nis Hastana Sa Nis Hastana Sa Nis Hastana Sa Nis Ha |  |  |
| Dokumenty                                            | Datum zapisu: 4.9.2014, Potvroeny zapis - Ano, Elektronicky zapis - Ano, Užatvoreny zapis ZS - Nie, LS -                                                                                                    |  |  |
| 🖸 Dotazník                                           | ✓ 2013/2014 - VL - Všeobecné lekárstvo, ročník: 3                                                                                                    |  |  |
| Prehľad štúdií                                       | Dátum zápisu: 10.9.2013, Potvrdený zápis - Áno, Elektronický zápis - Áno, Uzatvorený zápis ZS - Nie, LS                                                                                                    |  |  |
| Studijné programy                                    |                                                                                                    |  |  |
| Register predmetov                                   | Dátum zápisu: 10.9.2012. Potvrdený zápis - Áno. Elektronický zápis - Áno. Uzatvorený zápis ZS - Nie. LS - Nie                                                                                                    |  |  |
| Rozvrhy hodín                                        |                                                                                                    |  |  |
| Dátumové intervaly                                   | ✓ 2011/2012 - VL - Všeobecné lekárstvo, ročník: 1                                                                                                    |  |  |
| Žiadosti o ubytovanie                                | Datum zápisu: 5.9.2011, Potvrdený zápis - Ano, Elektronický zápis - Nie, Uzatvorený zápis ZS - Nie, LS -                                                                                                    |  |  |
| Prehľad ubytovania                                   |                                                                                                    |  |  |
| Prihlášky uchádzača                                  | + Vytvoriť zápisný list<br>+ Vytvoriť elektronický zápis                                                                                                    |  |  |
| Diskusia                                             |                                                                                                    |  |  |
| Školská jedáleň (Student canteen)                    | ▼Záverečné práce 3. krok                                                                                                    |  |  |
| 🕗 Čierna skrinka UPJŠ LF (Black box                  |                                                                                                    |  |  |
| for Faculty of Medicine)                             | <ul> <li>Diplomová práca - Potermínová gravidita -</li> </ul>                                                                                                    |  |  |
| Stúdium na UPJŠ LF (Study at<br>Faculty of Medicine) | Stav: rozpracované v ezp                                                                                                    |  |  |
| 🖓 Nový dizajn                                        | + Prehľad zadaní záverečných prác a prihlásenie                                                                                                    |  |  |

Rýchle správy (3)

Nové správy (328)

Otvoriť aplikáciu Messenger

4VL3b - Všeobecné lekárstvo (2014/2015)

Vytvorenie zápisného listu a zápis predmetov do zápisného listu:

http://www.upjs.sk/public/media/3821/AIS2-StudentZapisnyList.pdf

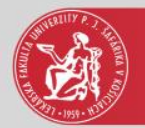

| 9                                    | Elektronický zápis 2015/2016 - Internet Explorer                                                                                                    |               | × |
|--------------------------------------|----------------------------------------------------------------------------------------------------|---------------|---|
| ×                                    | 4. krok                                                                                                    |               |   |
| • Potvrdenia                         | a                                                                                                    | ×             | ^ |
| Potvro<br>rok 2(<br>zápisi<br>absolv | dzujem zaevidované výsledky štúdia v systéme pre akademický<br>014/2015. Vyjadrením potvrdenia súhlasím s uzatvorením<br>ného listu a som si vedomý, že už mi nebude umožnené<br>vovať ďalšie predmety v akademickom roku 2014/2015.<br>okračovať v štúdiu v akademickom roku 2015/2016. | €<br>E        |   |
| Nastali zmen<br>uv<br>preuk          | ny v osobných údajoch 🗌 Áno 📄 Nie 28.08.2015<br>eď te zmenu v trvalej adrese, priezvisko, čísle občianskeho<br>nazu, telefónneho čísla,                                                                                                    | €             |   |
| <ul> <li>Poplatky s</li> </ul>       | spojené so štúdiom                                                                                                    |               |   |
| študent musí                         | mať medzi poplatkami všetky povinné poplatky a aspoň 1 poplatok v rámci sl<br>cia preukazu ISIC (skupina: Prolongácia) 11,00 EUR<br>cia preukazu ISIC (skupina: Prolongácia) 4,00 EUR                                                                                                    | cupiny        |   |
| Potvrdenie                           | e elektronického zápisu<br>jem ukončenie elektronického zápisu dňa 28.08.2015<br>Uložiť                                                                                                    | X             | ~ |
|                                      |                                                                                                    | <b>a</b> 100% | • |

4. krok – potvrdenia – zaevidovanie potvrdení je nutnou podmienkou dokončenia elektronického zápisu.

Potvrdením zaevidovaných výsledkov štúdia v systéme pre príslušný AR dôjde k uzamknutiu zápisného listu, t.j. nie je možné sa prihlásiť na žiadny termín hodnotenia a zároveň nie je možné zaevidovať akékoľvek hodnotenie predmetov.

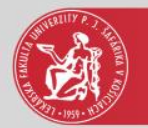

|           | • Potvrdenia<br>28.08.2015                                                                                                    | ◎ ヘ    |    |
|-----------|----------------------------------------------------------------------------------------------------|--------|----|
|           | <ul> <li>Potvrdzujem zaevidované výsledky štúdia v systéme pre akademický rok 2014/2015. Vyjadrením potvrdenia súhlasím s uzatvorením zápisného listu a som si vedomý, že už mi nebude umožnené absolvovať ďalšie predmety v akademickom roku 2014/2015.</li> </ul> | €<br>Ð |    |
| 5. krok   | ✓ Budem pokračovať v štúdiu v akademickom roku 2015/2016.       28.08.2015         Nastali zmeny v osobných údajoch □ Áno ✓ Nie       28.08.2015                                                                                                    | æ      |    |
|           | Poplatky spojené so štúdiom                                                                                                    | 6. ki  | ro |
|           | študent musí mať medzi poplatkami všetky povinné poplatky a aspoň 1 poplatok v rámci sk<br>Prolongácia preukazu ISIC (skupina: Prolongácia) 11,00 EUR  Prolongácia preukazu ISIC (skupina: Prolongácia) 4,00 EUR                                                    | supiny |    |
| 7. krok 🔰 | Potvrdenie elektronického zánisu                                                                                                    | -      |    |

6. krok – tlač príkazu na úhradu

7. krok – potvrdenie ukončenia elektronického zápisu je nutnou podmienkou dokončenia elektronického zápisu. Ukončenie el. zápisu sa potvrdzuje, až keď sú absolvované a zapísané všetky predmety pre príslušný akademický rok.

Až po uložení elektronického zápisu (8. krok) sa zmení farba ikon (emotikon) na zelenú a zobrazí sa ikona tlačiarne pre tlač príkazu na úhradu.

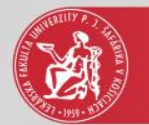

## Tlač študijného plánu

| absolvovať ďalšie predmety v akademickom roku 2015/2016.                                                                                                    |                   | ÷          | ~ |
|----------------------------------------------------------------------------------------------------|-------------------|------------|---|
| 🗹 Budem pokračovať v štúdiu v akademickom roku 2016/2017.                                                                                                    | 19.08.2016        |            |   |
| Nastali zmeny v osobných údajoch 📃 Áno 🛛 🗹 Nie                                                                                                    | 19.08.2016        |            |   |
|                                                                                                    | ^                 | Ð          |   |
|                                                                                                    |                   |            |   |
|                                                                                                    |                   |            |   |
| Poplatky spojené so štúdiom                                                                                                    |                   | 0          |   |
| študent musí mať medzi poplatkami všetky povinné poplatky a aspoň 1 popla                                                                                                    | tok v rámci s     | kupiny     |   |
| 🗹 Prolongácia preukazu ISIC (skupina: Prolongácia) 11,00 EUR                                                                                                    | Ð                 | ß          |   |
|                                                                                                    |                   |            |   |
| Prolongacia preukazu ISIC (skupina: Prolongacia) 4,00 EUK                                                                                                    |                   |            |   |
| Prolongacia preukazu ISIC (skupina: Prolongacia) 4,00 EUK Potvrdenie elektronického zápisu                                                                                                    |                   | 8          |   |
| <ul> <li>Prolongacia preukazu ISIC (skupina: Prolongacia) 4,00 EUK</li> <li>Potvrdenie elektronického zápisu</li> <li>Potvrdzujem ukončenie elektronického zápisu dňa 19.08.2016</li> </ul>                                                                                                    |                   | ٢          |   |
| <ul> <li>Prolongacia preukazu ISIC (skupina: Prolongacia) 4,00 EUK</li> <li>Potvrdenie elektronického zápisu</li> <li>Potvrdzujem ukončenie elektronického zápisu dňa 19.08.2016</li> <li>Zápis je ukončený</li> </ul>                                                                                                    |                   | ٢          |   |
| <ul> <li>Prolongacia preukazu ISIC (skupina: Prolongacia) 4,00 EUK</li> <li>Potvrdenie elektronického zápisu</li> <li>✓ Potvrdzujem ukončenie elektronického zápisu dňa 19.08.2016</li> <li>Zápis je ukončený</li> </ul>                                                                                                    |                   | •          |   |
| <ul> <li>Prolongacia preukazu ISIC (skupina: Prolongacia) 4,00 EUK</li> <li>Potvrdenie elektronického zápisu</li> <li>Potvrdzujem ukončenie elektronického zápisu dňa 19.08.2016</li> <li>Zápis je ukončený</li> <li>2016/2017, Štvrtý ročník, VL – Všeobecné lekárstvo, (jednoodborové št</li> </ul>                                                      | údium, dok        | etorské I. |   |
| <ul> <li>Prolongacia preukazu ISIC (skupina: Prolongacia) 4,00 EUK</li> <li>Potvrdenie elektronického zápisu</li> <li>Potvrdzujem ukončenie elektronického zápisu dňa 19.08.2016</li> <li>Zápis je ukončený</li> <li>2016/2017, Štvrtý ročník, VL - Všeobecné lekárstvo, (Jednoodborové št<br/>Dátum zápisu 07.09.2016, Stav: Potvrdený, Potvrd</li> </ul> | údium, dok<br>il: | etorské I. |   |

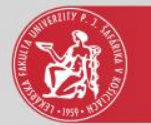

### Tlač študijného plánu

| .1. КГОК | Dokumenty – tlač – VSES290                                 | VSES290 $	imes$ |
|----------|------------------------------------------------------------|-----------------|
|          | ок 🗙   🖿                                                   |                 |
|          | V Zoznam dokumentov                                        |                 |
|          | Názov                                                      |                 |
|          | Výkaz štúdia za zimný semester                             |                 |
|          | Výkaz štúdia za letný semester                             | ^               |
|          | Potvrdenie o návšteve školy v akademickom roku             |                 |
|          | Čestné vyhlásenie                                          |                 |
|          | Žiadosť o vystavenie duplikátu, opätovné vydanie preukazu  |                 |
|          | Potvrdenie o prerušení štúdia v akademickom roku           |                 |
|          | Potvrdenie o ukončení štúdia v akademickom roku            |                 |
|          | Zápisový list                                              |                 |
|          | Protokol o študijnom pláne študenta v akademickom roku 🛛 🛌 | ~               |
|          | Protokol o zmene študijného plánu v akademickom roku       |                 |
|          | 13 / 14 🗶                                                  | 10. krol        |

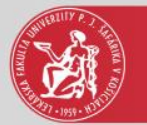

### Tlač študijného plánu

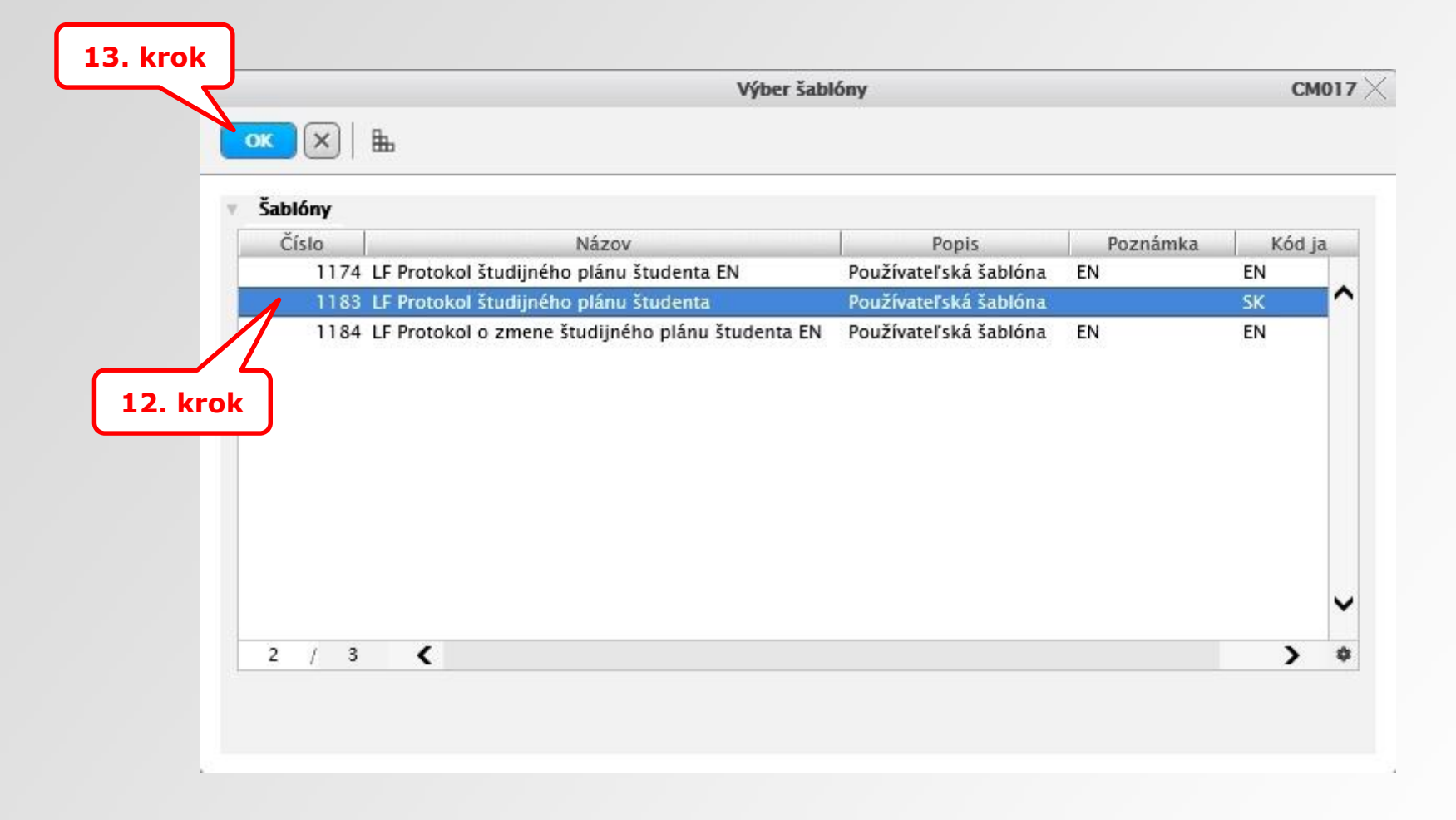